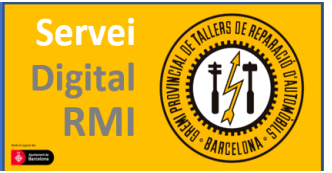

## **Grupo Fiat**

El grupo Fiat dispone de dos sitios web para sus distintas marcas, la principal es esta web: <u>https://www.technicalinformation.fiat.com</u>, sin embargo para las marcas CHRYSLER, JEEP y DODGE puede consultarse en la dirección <u>http://techauthority.com</u> Son una excepción los modelos Chrysler Delta y Chrysler Ypsilon, que pueden consultarse en esta página web. Esto también es válido para el catálogo de recambios de Jeep Renegade.

Si accedemos al primer enlace de arriba, accederemos a la página inicial del grupo Fiat para su RMI.

Para obtener acceso deberemos registrarnos, para ello tendremos que hacer clic en la flecha roja superior de la esquina derecha donde pone "entrar para tu información", se desplegará y podremos seleccionar "registrarse".

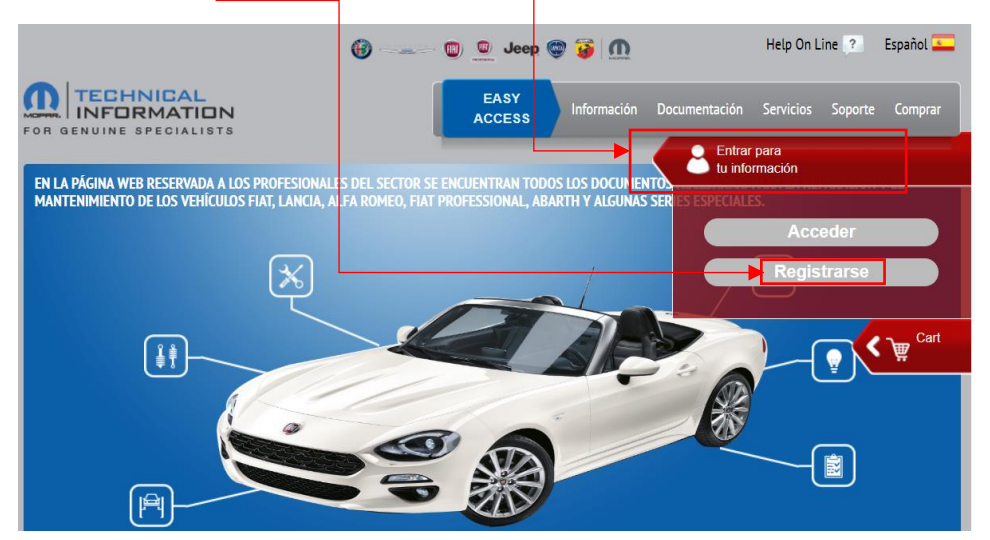

En cuanto accedamos deberemos aceptar sus condiciones para seguir.

Condiciones generales

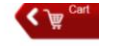

Condiciones contractuales

| ondiciones generales de acceso y uso del sitio Technical Information                                                                                                    | Â      |
|----------------------------------------------------------------------------------------------------|--------|
| . Acuerdo contractual                                                                                                    |        |
| .1 El presente acuerdo ('Acuerdo') es celebrado entre vuestra sociedad o sujeto contractual, como mejor se precisa en el Art. 2.3, ('Cliente') y Fia<br>froup Automobiles S.p.A. con sede en Torino C.so Agnelli, 200, Nº IVA 07973780013 ('FIAT').El Cliente y FIAT conjuntamente indicadas como las<br>Partes". | t<br>S |
| l. <u>Obieto d</u> el Acuerdo v ámbito de ablicación                                                                                                    | -      |
| Aceptar 🕅 Rechazar                                                                                                    |        |
| rt 2                                                                                                    |        |
| rt. 5                                                                                                    |        |
| rt. 7                                                                                                    | 10     |
| nt. 8                                                                                                    |        |
| rt 12                                                                                                    |        |
|                                                                                                    | *      |
| Aceptar 🕐 Rechazar                                                                                                    |        |
| utocortificación                                                                                                    |        |
| utotertificación                                                                                                    |        |
|                                                                                                    |        |
|                                                                                                    |        |
|                                                                                                    |        |
| Declara pertenecer a una de las categorías de profesionales en reparación de automóviles que se listan a continuación:                                                                                                    |        |
|                                                                                                    |        |
| cial de Talleres de Reparación                                                                                                    |        |
| s de Barcelona                                                                                                    |        |

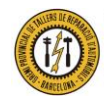

Gremio Provincial de Talleres de Reparación de Automóviles de Barcelona Plaza Dr. Letamendi, 37 6º - 08007 BARCELONA Teléfono 93 451 66 67 - Fax 93 323 28 36

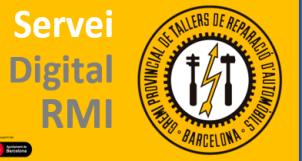

En cuanto aceptemos y hagamos clic en continuar, accederemos a la siguiente página, conde

deberemos rellenar los recuadros con nuestros datos, aceptar sus condiciones de protección de datos y ya deberíamos quedar registrados, recibiremos un correo electrónico con instrucciones de como iniciar sesión la primera vez, y nuestro nombre de usuario y Contraseña.

| Apellidos*:                                                                                                    |                                                                           |                                                                                                    |                                       |             |         |          |         |        |       |     |  |
|----------------------------------------------------------------------------------------------------|---------------------------------------------------------------------------|----------------------------------------------------------------------------------------------------|---------------------------------------|-------------|---------|----------|---------|--------|-------|-----|--|
|                                                                                                    |                                                                           | Nombre":                                                                                             |                                       |             |         |          |         |        |       |     |  |
| E-mail*:                                                                                                    |                                                                           | Teléfono*:                                                                                           |                                       |             |         |          |         |        |       |     |  |
| Dirección*:                                                                                                    |                                                                           | CP*:                                                                                                 |                                       |             |         |          |         |        |       |     |  |
| Localidad*:                                                                                                    |                                                                           | Nacionalidad*:                                                                                       |                                       | •           |         |          |         |        |       |     |  |
| Provincia:                                                                                                    | •                                                                         | FECHA DE                                                                                             |                                       | 5           |         |          |         |        |       |     |  |
| Idioma*:                                                                                                    | •                                                                         | Idioma alternativo:                                                                                  |                                       | •           |         |          |         |        |       |     |  |
| Tino de act                                                                                                    | tividad*:                                                                 |                                                                                                    | · · · · · · · · · · · · · · · · · · · | •           |         |          |         |        |       |     |  |
| PREGUNTA1:                                                                                                    | CUÁL FUE LA MAR                                                           | CA DE TU PRIMER CO                                                                                   | CHE?                                  |             |         |          |         |        |       |     |  |
| RESDUESTA1*                                                                                                    |                                                                           | <br>1                                                                                                |                                       |             |         |          |         |        |       |     |  |
| DECUNITAD                                                                                                    |                                                                           |                                                                                                    |                                       |             |         |          |         |        |       |     |  |
| PREGUNIAZ.                                                                                                    | 200AL LO TO NOME                                                          |                                                                                                    | R NOMERICO, +                         |             |         |          |         |        |       |     |  |
| RESPUESTA2*:                                                                                                    | ración                                                                    |                                                                                                    |                                       |             |         |          |         |        |       |     |  |
| RESPUESTA2*:<br><b>DS de factu</b><br>Razón social*:                                                                                                    | ración                                                                    | CIF*:                                                                                                |                                       |             |         |          |         |        |       |     |  |
| RESPUESTA2*:<br><b>DS de factu</b><br>Razón social*:<br>Dirección*:                                                                                     | ración                                                                    | CIF*:<br>CP*:                                                                                        |                                       |             |         |          |         |        |       |     |  |
| RESPUESTA2*:<br><b>DS de factu</b><br>Razón social*:<br>Dirección*:<br>Localidad*:                                                                      | ración                                                                    | CIF*:<br>CP*:<br>Nacionalidad*:                                                                      |                                       | <br>        |         |          |         |        |       |     |  |
| RESPUESTA2*:<br><b>DS de factu</b><br>Razón social*:<br>Dirección*:<br>Localidad*:<br>Provincia:                                                        | ración                                                                    | CIF*:<br>CP*:<br>Nacionalidad*:<br>Moneda:                                                           | Euro                                  |             |         |          |         |        |       |     |  |
| RESPUESTA2*:<br>DS de factu<br>Razón social*:<br>Dirección*:<br>Localidad*:<br>Provincia:                                                               | <br><br>                                                                  | CIF*:<br>CP*:<br>Nacionalidad*:<br>Moneda:                                                           | Euro                                  | ▼<br>▼      |         |          |         |        |       |     |  |
| RESPUESTA2*:<br>DS de factu<br>Razón social*:<br>Dirección*:<br>Localidad*:<br>Provincia:<br>RME EN BASE AL<br>rme a y para los e<br>nales*, se determi | ART. 13 DEL D.L. N° 196<br>efectos establecidos por e<br>na lo siguiente: | CIF*:<br>CP*:<br>Nacionalidad*:<br>Moneda:<br>del 30 de junio de 2003<br>Lart. 13 del D.L. nº 196 de | Euro                                  | ▼<br>▼<br>▼ | o en ma | teria de | e prote | ección | de da | tos |  |

En cuanto iniciemos sesión, desde la página principal, en la barra superior encontramos todo el contenido de la web; siendo de pago la mayoría deberemos de comprar primero aquello que deseamos consultar. Para ello vamos al ultimo recuadro de la barra superior; donde pone "<u>Comprar</u>" y esto nos abrirá una pantalla con los distintos abonamientos que se pueden realizar.

|                                                                                         |                                                                                                    |                                                                                                    | omprai                                                                                                    |
|-----------------------------------------------------------------------------------------|----------------------------------------------------------------------------------------------------|----------------------------------------------------------------------------------------------------|----------------------------------------------------------------------------------------------------|
|                                                                                         |                                                                                                    |                                                                                                    | mprar Suscripcio                                                                                                    |
|                                                                                         |                                                                                                    |                                                                                                    | Cart                                                                                                    |
| catálogos                                                                               |                                                                                                    | <b>K</b>                                                                                                    | ?                                                                                                    |
|                                                                                         |                                                                                                    |                                                                                                    | _                                                                                                    |
| atálogos que aparecen a continuación. H<br>tralo hasta el carrito a la derecha o bien h | laz clic en un catálogo para abri<br>haz clic en el icono del carrito.                                | lo y consultarlo. Para añadir un                                                                                                    |                                                                                                    |
|                                                                                         |                                                                                                    |                                                                                                    |                                                                                                    |
|                                                                                         |                                                                                                    |                                                                                                    |                                                                                                    |
|                                                                                         |                                                                                                    |                                                                                                    |                                                                                                    |
|                                                                                         |                                                                                                    |                                                                                                    | - 11                                                                                                    |
|                                                                                         |                                                                                                    |                                                                                                    |                                                                                                    |
|                                                                                         |                                                                                                    |                                                                                                    |                                                                                                    |
|                                                                                         |                                                                                                    |                                                                                                    |                                                                                                    |
|                                                                                         |                                                                                                    |                                                                                                    |                                                                                                    |
|                                                                                         | catálogos<br>catálogos que aparecen a continuación. F<br>tralo hasta el carrito a la derecha o bien i | <b>catálogos</b><br>catálogos que aparecen a continuación. Haz clic en un catálogo para abrir<br>tralo hasta el carrito a la derecha o bien haz clic en el icono del carrito. | catálogos<br>catálogos que aparecen a continuación. Haz clic en un catálogo para abrirlo y consultarlo. Para añadir un<br>tralo hasta el carrito a la derecha o bien haz clic en el icono del carrito. |

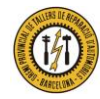

Gremio Provincial de Talleres de Reparación de Automóviles de Barcelona Plaza Dr. Letamendi, 37 6º - 08007 BARCELONA Teléfono 93 451 66 67 - Fax 93 323 28 36

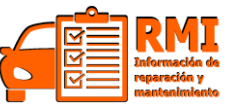

Como mencionado anteriormente, existen dos webs de este grupo, la segunda es <u>https://www.techauthority.com/es-es/</u> y para registrarse en esta es necesario acceder a su pantalla inicial y hacer clic en "<u>Registro/inicio de sesión</u>" en la barra azul de la esquina superior derecha. Aquí rellenamos el formulario con nuestros datos y deberíamos quedar registrados.

| CHRYSLER                                       | Des 🦅 🕲 Jeep 🕅 SRT                                                                                          |                               | INICIO                               | REGISTRO/INICIO DE SESIÓN                                                      | CONTÁCTENOS             |
|------------------------------------------------|----------------------------------------------------------------------------------------------------|-------------------------------|--------------------------------------|--------------------------------------------------------------------------------|-------------------------|
| Home > Register                                |                                                                                                    |                               |                                      | •                                                                              |                         |
| Login Information                              |                                                                                                    | Personal Informatio           | on                                   |                                                                                |                         |
| Email*                                         | Email                                                                                                    | First Name*                   | First Nam                            | e                                                                              |                         |
| Confirm Email*                                 | Confirm Email                                                                                               | Middle Name                   | Middle Na                            | ame                                                                            |                         |
| Password*                                      | Password                                                                                                    | Last Name*                    | Last Nam                             | e                                                                              |                         |
|                                                | Must be between 8 and 15 characters long and only the following special<br>characters are allowed /@#\$%^^_ | Company                       | Company                              |                                                                                |                         |
| Confirm<br>Password*                           | Confirm Password                                                                                            |                               |                                      |                                                                                |                         |
| For Sponsored Or                               | ganizations Only                                                                                            | Complete Registrat            | tion                                 |                                                                                |                         |
| Organization ID                                | OrganizationID                                                                                              | Question What is the st       | hape of a ball? I                    | Round, square or triangular? *                                                 | 🗯 Refresh               |
| Organization Zip                               | Organization Zip                                                                                            |                               |                                      |                                                                                |                         |
| You can leave sponsor<br>sponsored organizatio | red organization details fields empty if you are not associated with any<br>n.                              | Select if you winformation. W | vould like to re<br>Ve will not shar | ceive notifications of promotions and<br>e your contact information with 3rd p | other useful<br>arties. |

Una vez registrados, podremos buscar un vehículo concreto mediante modelo y año y tipo de información que buscamos; por ejemplo <u>"Fiat 500  $\rightarrow$  2018 $\rightarrow$  manual de servicio"</u> o también se puede buscar el vehículo mediante su VIN.

|                             | JTHORITY                                                                                                    | BÚSQUEDA                                             | / Q                                |
|-----------------------------|----------------------------------------------------------------------------------------------------|------------------------------------------------------|------------------------------------|
|                             | 🖉 🔟 Jeep 🕅 🖙                                                                                                    |                                                      | INICIO CONTÁCTENOS                 |
| Su                          | FUENTE OFICIAL PARA IN                                                                                           | IFORMACIÓN DE SERVICIO                               | DE MOPAR                           |
| Inicio                      | Search Available Products                                                                                        |                                                      | Información de servicio en línea 💡 |
| Suscripciones en línea      | Seleccione ano y moneio                                                                                          | MEM/L gate                                           |                                    |
| O Manuales del propietario  | Select Year                                                                                                    | IVE VV: Get the Data You Head on USP                 |                                    |
| O Manuales de servicio      | Select Model                                                                                                    | Data tou Need on USB                                 | lech Authority                     |
| O Manuales de diagnóstico   |                                                                                                    | Service Manuals Wining Densir                        | On-line                            |
| O Manuales de cableado      | All Product Types                                                                                                | Manuals                                              |                                    |
| Manuales de reparación de   | Q                                                                                                    | JEEP GRAND CHEROKEE (WK)<br>OLICK HEDE<br>CLICK HEDE |                                    |
| carrocena                   | Type Approved Vehicles                                                                                           | for more info                                        | COMPRA AHORA                       |
| Capacitación techica        | Chrysler Ypsilon Vehicle Service                                                                                 |                                                      |                                    |
| Materiales de capacitación  | Information                                                                                                    |                                                      |                                    |
| O Colisión/Pintura/Sheet Me | Chrysler Delta Vehicle Service                                                                                   | • •                                                  |                                    |
| O Heritage                  |                                                                                                    |                                                      |                                    |
| O Complete eCatalog         | O BIEN                                                                                                    |                                                      |                                    |
|                             | introduzca er vilv                                                                                               |                                                      |                                    |
|                             |                                                                                                    |                                                      |                                    |
|                             |                                                                                                    | ▼                                                    |                                    |
| Service I<br>FF             | 2018 Fiat 500/50<br>Information CD<br>Ω1 ≈ mark Product Id: 81-270-18079-0                                       | 00e/500 Abarth- Service                              | PRICE: \$134,99                    |
| FIAT SOC                    | Product Dimensions: 0,190<br>Product Weight: 0,0950 lb<br>Availability: Insteas<br>Availabile: Online via Subscr | 0 in x 4,7500 in x 5,0000 in<br>Inflion I ink        | QUANTITY:<br>• 1 •<br>RADD TO CART |
| L                           | Available Offittle via Subsc                                                                                     | ipion cinx                                           |                                    |

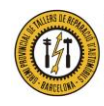

Gremio Provincial de Talleres de Reparación de Automóviles de Barcelona Plaza Dr. Letamendi, 37 6º - 08007 BARCELONA Teléfono 93 451 66 67 - Fax 93 323 28 36

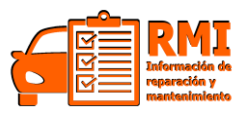